Sistema de indicadores sobre juventud de El Salvador

> Instrucciones de Uso del Sistema Web

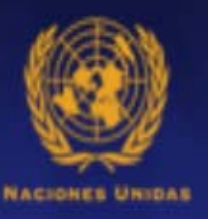

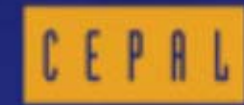

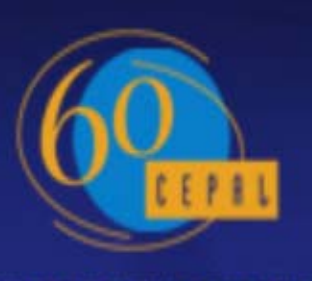

SENTA ANOS CON AMÉRICA LETINA Y EL CARISE

Ingrese a cada uno de los Indicadores a través del Menú de Acceso, ubicado al costado izquierdo del sitio web.

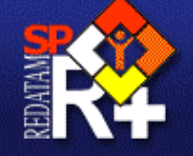

\* Tamaño de la población \* Cultura Indígena

\* Portada

Características demográficas

Discapacidad
Estado civil
Situación educativa
Nivel educativo
Rezago educativo
Analfabetismo
Situación socioeconómica
Condición de pobreza
Condición de vulnerabilidad
Actividad económica
Tipo de ocupación

\* Remesas

Vivienda y hogar

jefatura de hogar \* Población según parentes \* Población según jefatura de hogar

Acceso a TIC's \* Acceso a computador \* Acceso a internet

\* Habitabilidad residencia
\* Habitabilidad según

# Sistema de indicadores sobre juventud de El Salvador

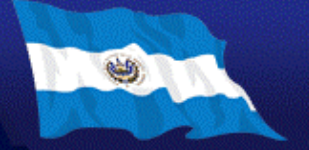

# Sistema de indicadores sobre juventud de El Salvador

En el panel de la derecha, seleccione el nivel geográfico de salida (Departamento o Municipio). Además podrá seleccionar el total de entidades del país, a través de la casilla Seleccionar todos o si lo prefiere podrá seleccionar de manera independiente cada uno de los Departamentos o Municipios en el cuadro correspondiente . (Nota: Para seleccionar las entidades de manera alternada utilice el botón Ctrl de su

teclado).

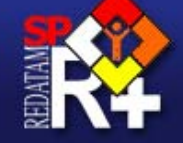

# Sistema de indicadores sobre juventud de El Salvador

Tamaño de la población

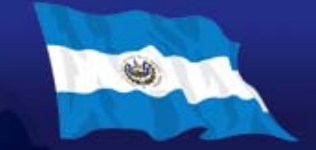

## • Portada Características

- demográficas \* Tamaño de la población
- \* Cultura Indigena
- \* Discapacidad
- \* Estado civil
- Estado civil

## Situación educativa

- \* Nivel educativo
- \* Rezago educativo
- \* Analfabetismo

#### Situación socioeconómica

\* Condición de pobreza

- Condición de vulnerabilidad
- \* Actividad económica
- \* Tipo de ocupación
- \* Remesas

## Vivienda y hogar

- \* Habitabilidad residencial
- Habitabilidad según jefatura de hogar
- \* Población según parentesco
- \* Población según jefatura de hogar

## Acceso a TIC's

- Acceso a computador
- \* Acceso a internet

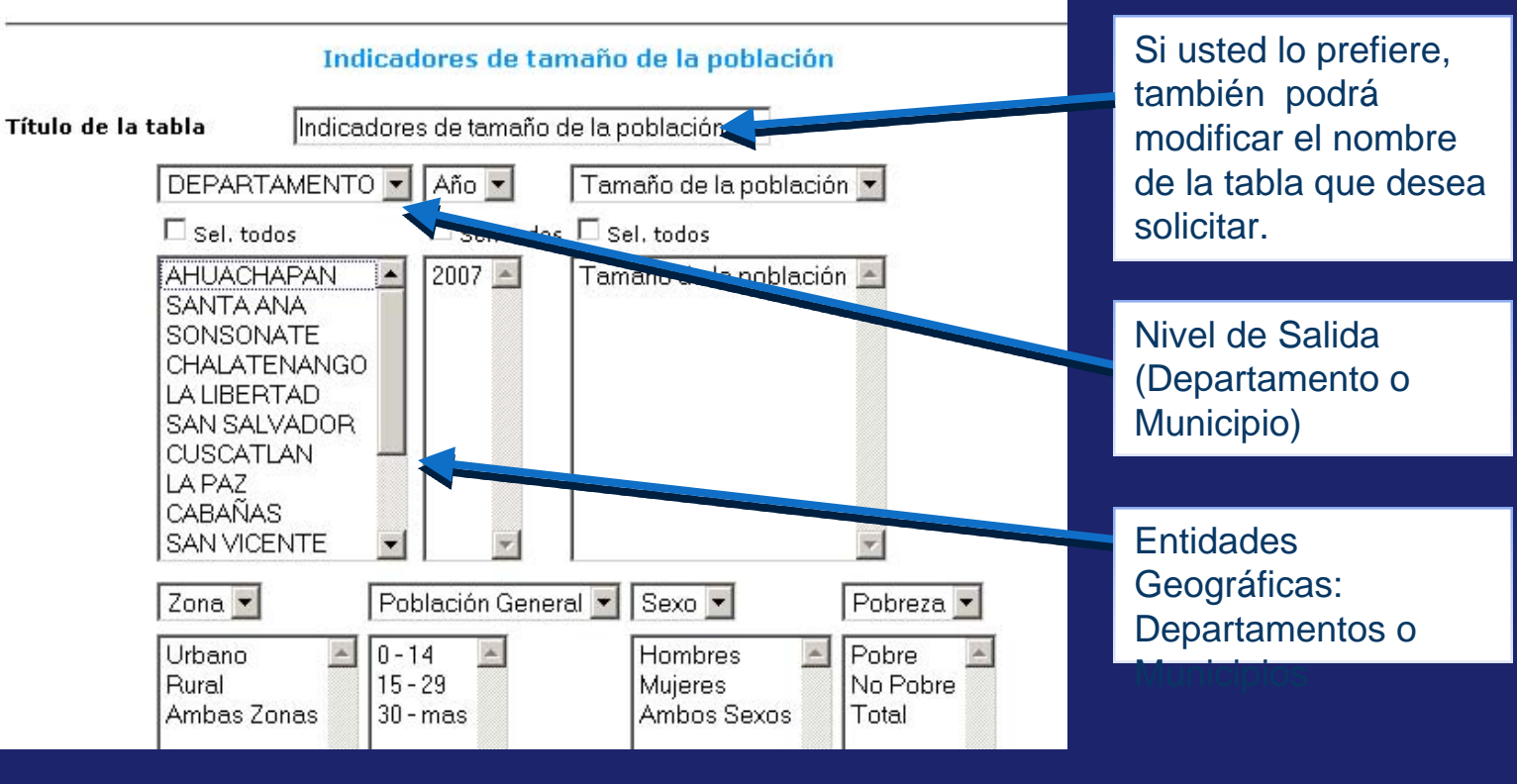

También podrá seleccionar el año y el indicador que desee en las casillas correspondientes. (Nota: Para la correcta ejecución de las tablas de salida, es requisito fundamental que seleccione el año censal cada vez que realice algún proceso, independiente de que la información sólo esté para el año 2007. Lo mismo ocurre para el nivel de salida (Departamento o Municipio) y el Indicador (para distintas categorías) donde siempre debe estar seleccionado a lo menos uno de ellos en los cuadros

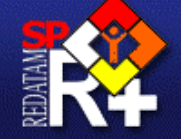

Sistema de indicadores sobre juventud de El Salvador

Habitabilidad residencial

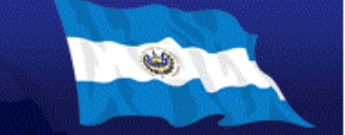

## \* Portada Características

- demográficas \* Tamaño de la población
- \* Cultura Indigena
- \* Discapacidad
- \* Estado civil

## Situación educativa

- \* Nivel educativo
- \* Rezago educativo \* Analfabetismo

## Situación socioeconómica

- \* Condición de pobreza
- \* Condición de vulnerabilidad
- \* Actividad económica
- \* Tipo de ocupación
- \* Remesas

## Vivienda y hogar

- \* Habitabilidad residencia
- Habitabilidad según jefatura de hogar
- \* Población según parentes
- Población según jefatura de hogar

## Acceso a TIC's

\* Acceso a computador \* Acceso a internet iuventud de El Salvador

## Indicadores de habitabilidad residencial(personas)

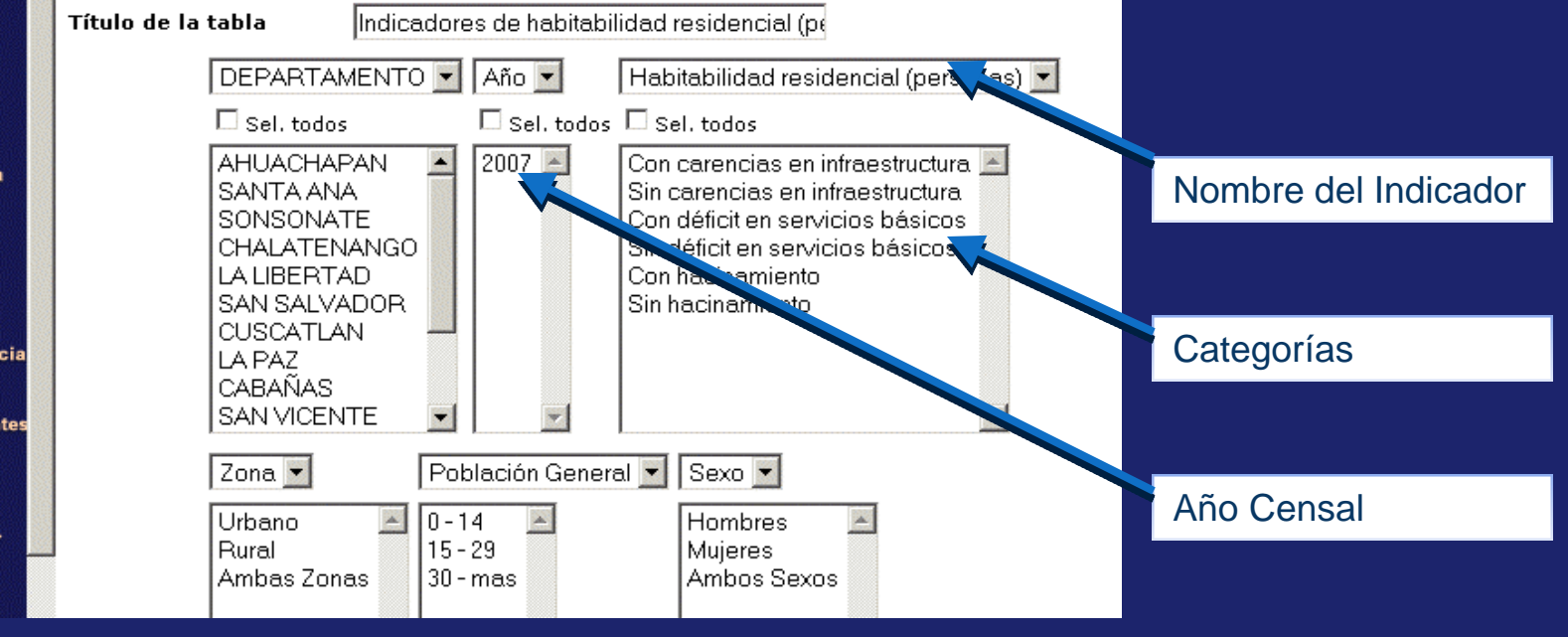

Una vez seleccionada la Entidad Geográfica y el Indicador de interés, podrá solicitar los datos según la Zona de Residencia, el Grupo de Edad y el Sexo del Encuestado, así también la Condición de Pobreza de los individuos de la población tal como se indica en la gráfica. (Nota: Para seleccionar alguna característica en particular, utilice el botón Ctrl de su teclado).

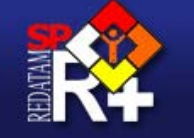

## Portada

Características demográficas

- \* Tamaño de la población
- \* Cultura Indígena
- \* Discapacidad
- \* Estado civil

## Situación educativa

- \* Nivel educativo
- \* Rezago educativo
- \* Analfabetismo

#### Situación socioeconómica

- \* Condición de pobreza
- \* Condición de
- vulnerabilidad
- Actividad económica
   Tipo de ocupación
- \* Remesas

## Vivienda y hogar

- \* Habitabilidad residencial
- Habitabilidad según jefatura de hogar
- \* Población según parentesco
- Población según jefatura de hogar

## Acceso a TIC's

- \* Acceso a computador
- \* Acceso a internet

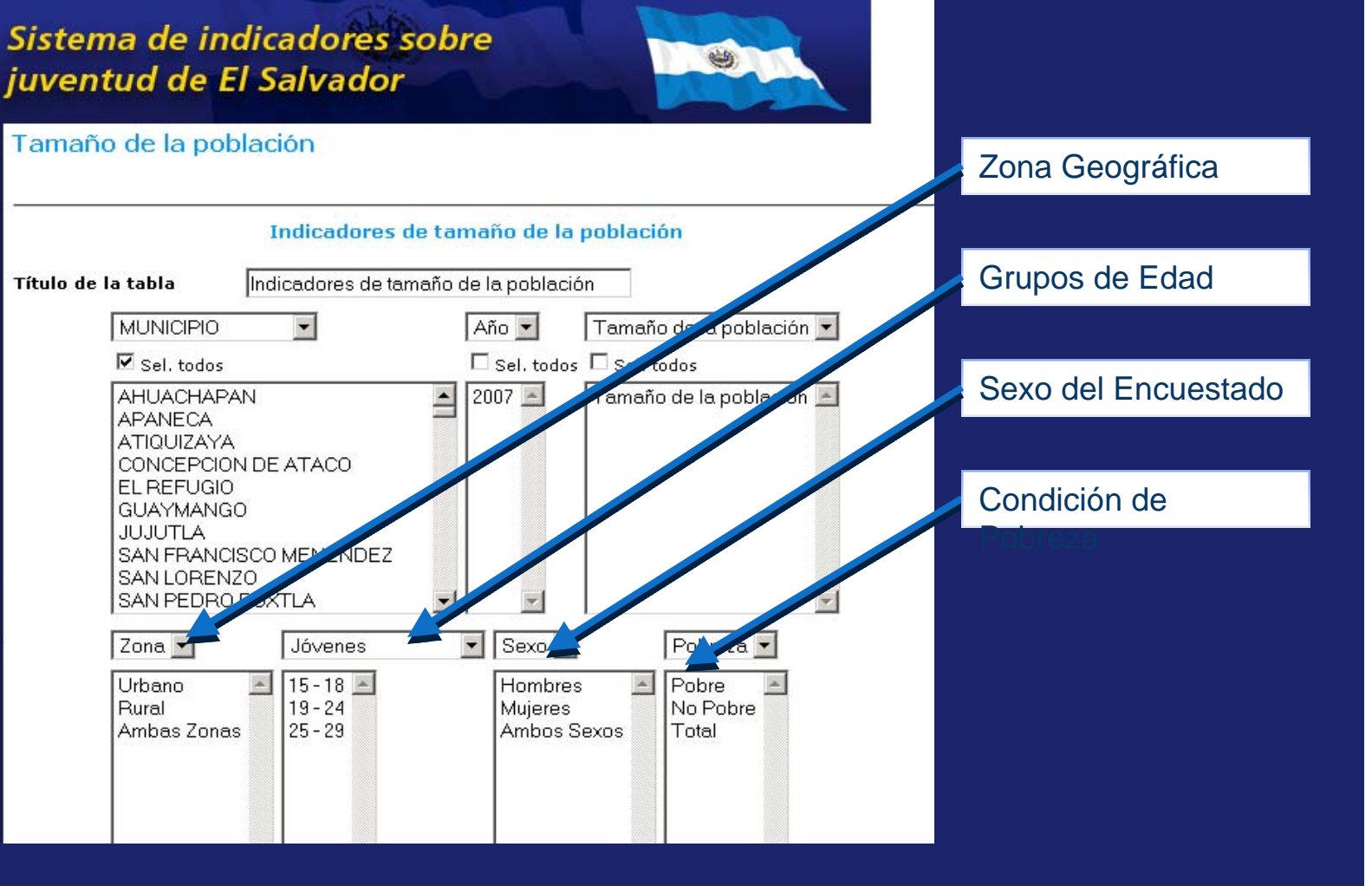

Información de Interés: Recuerde que las casillas de *Nivel Geográfico de Salida* y *Grupos de Edad* son desplegables. En ellas usted podrá elegir si prefiere obtener los datos según Departamento o Municipio para el caso del *Nivel Geográfico*, o si prefiere obtener los datos para la *Población General* (desde 0 -14 a 30 y más) o para la *Población Joven* (desde 15-18 a 25-29) en el caso de los *Grupos de Edades*.

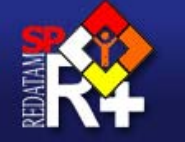

## Sistema de indicadores sobre juventud de El Salvador

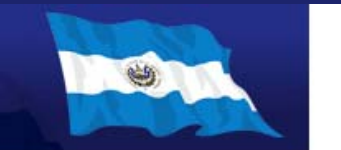

## Tamaño de la población

Características demográficas

Portada

- \* Tamaño de la población
- \* Cultura Indigena
- Cultura Indigena
   Discapacidad
- Discapacidad
   Estado civil

## Estado civil

- Situación educativa
- \* Nivel educativo \* Rezago educativo
- \* Analfabetismo

#### Situación socioeconómica

- \* Condición de pobreza \* Condición de
- vulnerabilidad \* Actividad económica
- \* Tipo de ocupación
- \* Remesas

## Vivienda y hogar

- \* Habitabilidad residencial
- \* Habitabilidad según jefatura de hogar
- \* Población según parentesco
- Población según jefatura de hogar

## Acceso a TIC's

Acceso a computador
 Acceso a internet

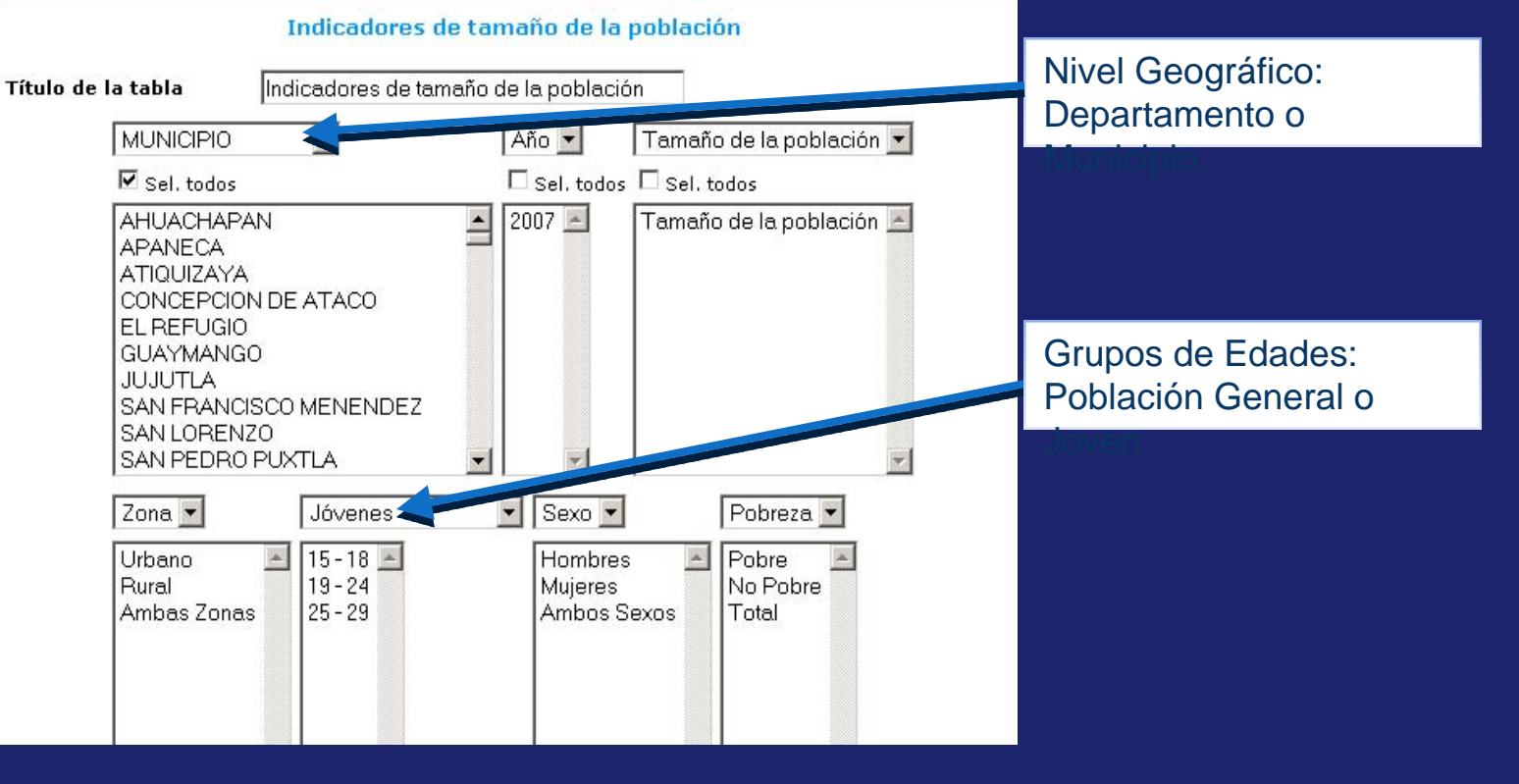

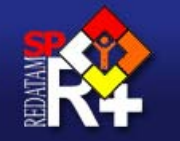

| and the second second second second second second second second second second second second second second second |     |
|----------------------------------------------------------------------------------------------------|-----|
| • Portada                                                                                                    |     |
| Características                                                                                                  |     |
| demográficas                                                                                                    |     |
| <ul> <li>Tamaño de la población</li> </ul>                                                                       |     |
| * Cultura Indigena                                                                                               |     |
| * Discapacidad                                                                                                   |     |
| * Estado civil                                                                                                   |     |
| Situación educativa                                                                                              |     |
| <ul> <li>Nivel educativo</li> </ul>                                                                              |     |
| * Rezago educativo                                                                                               |     |
| * Analfabetismo                                                                                                  |     |
| Situación                                                                                                    |     |
| socioeconómica                                                                                                   |     |
| * Condición de pobreza                                                                                           |     |
| * Condición de                                                                                                   |     |
| vulnerabilidad                                                                                                   |     |
| <ul> <li>Actividad económica</li> </ul>                                                                          |     |
| <ul> <li>Tipo de ocupación</li> </ul>                                                                            |     |
| * Remesas                                                                                                    |     |
| Vivienda y hogar                                                                                                 |     |
| * Habitabilidad residencial                                                                                      |     |
| * Habitabilidad según                                                                                            |     |
| jefatura de hogar                                                                                                |     |
| * Población según parentesco                                                                                     | 1   |
| * Población según                                                                                                |     |
| jefatura de hogar                                                                                                |     |
| Acceso a TIC's                                                                                                   | Sab |
| <ul> <li>Acceso a computador</li> </ul>                                                                          | 300 |
| * Acceso a internet                                                                                              | Cru |
|                                                                                                    | Con |
|                                                                                                    | COL |

| Sistema  | de i | ndica  | dores | sobre |
|----------|------|--------|-------|-------|
| juventuo | d de | El Sal | vado  | r A   |

| SANTA ANA<br>SONSONATE<br>CHALATENANGO<br>LA LIBERTAD<br>SAN SALVADOR<br>CUSCATLAN<br>LA PAZ<br>CABAÑAS<br>SAN VICENTE |                                                        | oobre                                         |
|----------------------------------------------------------------------------------------------------|--------------------------------------------------------|-----------------------------------------------|
| Zona 💌<br>Urbano 💌<br>Rural<br>Ambas Zonas                                                                             | Población General 💌<br>0 - 14 🔎<br>15 - 29<br>30 - mas | Sexo 💌<br>Hombres 🛌<br>Mujeres<br>Ambos Sexos |
| ×                                                                                                    |                                                        | Y                                             |

Formato de Salida

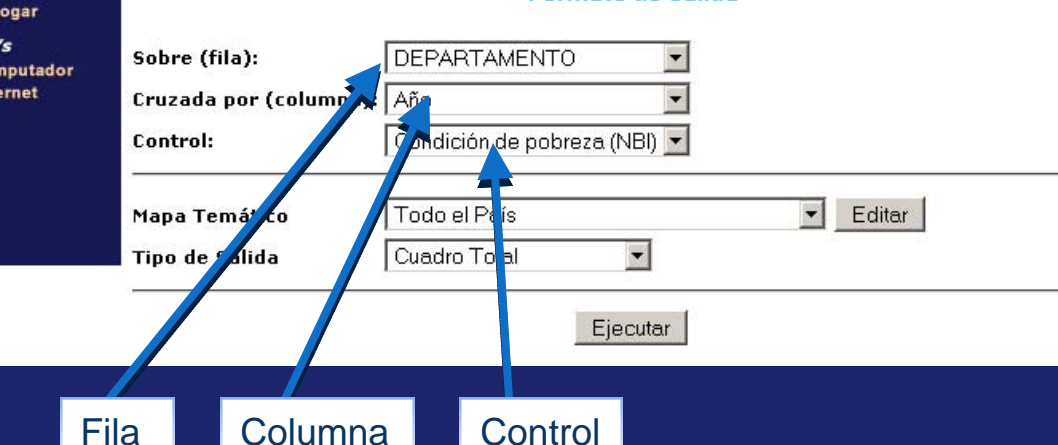

Una vez seleccionada sus preferencias, elija el formato de salida de la tabla, mapa o gráfico que desee obtener. Para ello diríjase al panel Formato de Salida y despliegue las casillas Sobre (Fila) y Cruzada por (columna) dependiendo de la ubicación que usted desee otorgarle a los Indicadores y Entidades en la tabla de salida. Asimismo en la casilla Control, podrá establecer algún corte por el cual desee arrojar sus resultados. (Nota: Tomando en cuenta que sólo se dispone de la información correspondiente al año 2007, es preferible sólo manejar la salida de la fila y columna).

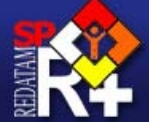

Sistema de indicadores sobre juventud de El Salvador

| <ul> <li>Portada</li> <li>Característi<br/>demográfic</li> <li>Tamaño de</li> <li>Cultura Indí</li> <li>Discapacida</li> <li>Estado civil</li> </ul> | <i>icas</i><br>as<br>la población<br>gena<br>id |                            | SANTA ANA<br>SONSONATE<br>CHALATENAN<br>LA LIBERTAD<br>SAN SALVAD<br>CUSCATLAN<br>LA PAZ<br>CABAÑAS | IGO<br>DR    |             | No pobre           |        |  |
|----------------------------------------------------------------------------------------------------|-------------------------------------------------|----------------------------|----------------------------------------------------------------------------------------------------|--------------|-------------|--------------------|--------|--|
| Situación ed                                                                                                    | lucativa<br>ativo                               |                            | SAN VICENTE                                                                                         | . <u>.</u>   | -           | -                  |        |  |
| * Rezago edu<br>* Analfabetis                                                                                                    | ucativo<br>imo                                  |                            | Zona 💌                                                                                              | Pobla        | ción Genera | I 💌 Sexo 💌         |        |  |
| Situación<br>socioeconómica<br>* Condición de pobreza<br>* Condición de<br>wulacebilidad                                                             |                                                 |                            | Urbano<br>Rural                                                                                     | 0-14         | *           | Hombres<br>Mujeres | *      |  |
|                                                                                                    |                                                 |                            | Ambas Zonas                                                                                         | 30 - ma      | as          | Ambos Sexos        |        |  |
| <ul> <li>Actividad e</li> <li>Tipo de ocu</li> <li>Remesas</li> </ul>                                                                                | económica<br>upación                            |                            |                                                                                                    |              |             |                    |        |  |
| Vivienda y l                                                                                                    | hogar                                           |                            |                                                                                                    |              |             |                    |        |  |
| <ul> <li>Habitabilida</li> <li>Habitabilida</li> <li>iefatura de</li> </ul>                                                                          | ad residencial<br>ad según<br>bogar             |                            |                                                                                                    | -            | ¥           |                    | ¥      |  |
| <ul> <li>Población s</li> <li>Población s</li> <li>jefatura de</li> </ul>                                                                            | egún parentesco<br>según<br>hogar               | Formato de Salida          |                                                                                                    |              |             |                    |        |  |
| Acceso a TIC's                                                                                                    |                                                 | Sobre (fila): DEPARTAMENTO |                                                                                                    |              |             |                    |        |  |
| * Acceso a in                                                                                                    | iternet                                         | Cruzada por (columna): Año |                                                                                                    |              |             |                    |        |  |
|                                                                                                    |                                                 | Control:                   | Cond                                                                                                | ición de pol | oreza (NBI) | •                  |        |  |
|                                                                                                    |                                                 | Mapa Temático              | Todo                                                                                                | el País      |             | E                  | Editar |  |
|                                                                                                    |                                                 | Tipo de Salida             | uad                                                                                                 | ro Total     | •           | ~                  |        |  |
|                                                                                                    |                                                 |                            |                                                                                                    |              | Ejecutar    |                    |        |  |
|                                                                                                    | Selecci                                         | ón del Univ                | /erso                                                                                               | Edic         | ión del     | Universo           |        |  |
|                                                                                                    | UCICU                                           |                            |                                                                                                    |              |             | 011106130          |        |  |
|                                                                                                    |                                                 |                            |                                                                                                    |              |             |                    |        |  |

Previamente a la obtención de los resultados, usted podrá solicitar la información tanto para la totalidad del país, como también para algún Departamento o selección geográfica en particular. En tal caso, despliegue la barra correspondiente a la casilla Mapa Temático y seleccione el Departamento de interés. Del mismo modo, si desea obtener la información correspondiente a uno o más municipios dentro del Departamento seleccionado, pinche la opción Editar, con la cual podrá optar a la selección de los Municipios que estime necesarios.

(Nota: La opción Editar sólo se encuentra disponible, al momento de seleccionar un Departamento en particular, y no cuando la casilla indica que la información será arrojada para Todo el País).

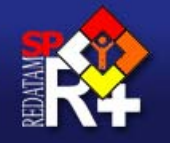

# Sistema de indicadores sobre juventud de El Salvador

| Portada     Características     demográficas     Tamaño de la población     Cultura Indígena     Discapacidad     Estado civil     Situación educativa     Ninel educativa |                                              | SONTA ANA<br>SONSONATE<br>CHALATENANGC<br>LA LIBERTAD<br>SAN SALVADOR<br>CUSCATLAN<br>LA PAZ<br>CABAÑAS<br>SAN VICENTE | •                            |                                |        |  |
|----------------------------------------------------------------------------------------------------|----------------------------------------------|----------------------------------------------------------------------------------------------------|------------------------------|--------------------------------|--------|--|
| * Rezago educativo<br>* Analfabetismo                                                                                                    |                                              | Zona 💌                                                                                                    | Población Gener              | al 💌 Sexo 💌                    |        |  |
| Situación<br>socioeconómica<br>• Condición de pobreza<br>• Condición de<br>vulnerabilidad<br>• Actividad económica<br>• Tipo de ocupación<br>• Remesas<br>Vivienda y hogar |                                              | Urbano Aural<br>Rural<br>Ambas Zonas                                                                                   | 0-14<br>15-29<br>30-mas      | Hombres<br>Mujeres<br>Ambos Se | xos    |  |
| <ul> <li>Habitabilidad residencial</li> <li>Habitabilidad según<br/>jefatura de hogar</li> </ul>                                                                           | ,                                            | v                                                                                                    | *                            | 10                             | Ŧ      |  |
| <ul> <li>Población según parentesco</li> <li>Población según<br/>jefatura de hogar</li> </ul>                                                                              | Formato de Salida                            |                                                                                                    |                              |                                |        |  |
| Acceso a TIC's<br>* Acceso a computador<br>* Acceso a internet                                                                                                    | Sobre (fila):<br>Cruzada por (co<br>Control: | DEPART<br>Iumna): Año<br>Condició                                                                                      | AMENTO<br>n de pobreza (NBI) | •                              |        |  |
|                                                                                                    | Mapa Temático<br>Tipo de Salida              | Todo el F<br>Cuadro T                                                                                                  | ⊃aís<br>Total                |                                | Editar |  |
|                                                                                                    |                                              |                                                                                                    | Ejecut                       | ar                             |        |  |
| Tipo de                                                                                                    | Salida                                       |                                                                                                    | Comando                      | Ţ                              |        |  |
|                                                                                                    |                                              |                                                                                                    |                              |                                |        |  |

Finalmente, sólo quedará por determinar el tipo de salida en la cual se obtendrán los resultados. Para tal caso, despliegue la casilla *Tipo de Salida* ubicado al final de la ventana, en ella usted podrá elegir si desea obtener el *Cuadro Total*, el *Resumen*, el *Gráfico*, el *Mapa* o el *Programa* en sintaxis REDATAM+SP, del Indicador que usted desea obtener.

Una vez seleccionada cada una de las casillas de preferencia (tal como se indicó en los pasos anteriores) proceda a pinchar el cuadro *Ejecutar*, donde podrá obtener los resultados según el *Tipo de Salida* que usted a determinado. Una vez realizada la ejecución del programa, usted podrá obtener la información correspondiente al Indicador de preferencia a través de:

# Una Tabla...

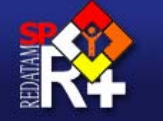

## Sistema de indicadores sobre juventud de El Salvador

Tamaño de la población

Tamaño de la población

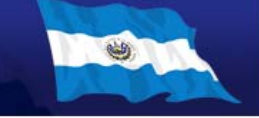

Tamaño de la población 2007

Tamaño de la población 2007

\* Portada Características demográficas \* Tamaño de la población \* Cultura Indígena \* Discapacidad \* Estado civil Situación educativa \* Nivel educativo \* Rezago educativo \* Analfabetismo Situación socioeconómica

Condición de pobreza
Condición de vulnerabilidad
Actividad económica
Tipo de ocupación
Remesas
Vivienda y hogar
Habitabilidad residencial
Habitabilidad según jefatura de hogar
Población según parentesco
Población según jefatura de hogar
Acceso a TIC'S
Acceso a computador

\* Acceso a internet

Código Ambas Zonas 0 - 14 Ambos Ambas Zonas 15 - 29 Ambos Ambas Zonas 30 - mas Ambos Nombre depto Sexos Total Sexos Total Sexos Total 01 AHUACHAPAN 117,730 86,369 115,099 02 SANTA ANA 169,416 136,563 212,453 03 SONSONATE 162,050 154,748 121,064 04 CHALATENANGO 70,809 49,853 71,348 05 LA LIBERTAD 218,950 179,810 260.454 06 SAN SALVADOR 468.812 424,119 670,105 07 CUSCATLAN 84,178 62,867 83,745 08 LA PAZ 111,477 113,487 82,515 09 CABAÑAS 59,891 37,976 50,718 10 SAN VICENTE 57,928 42,905 59.277 11 USULUTAN 123,518 128,724 90,912 12 SAN MIGUEL 152,560 114,173 164,661 13 MORAZAN 44,853 66,894 62,117 14 LA UNION 87,465 61,701 88,856 TOTAL 1,535,680 2,243,094 1,944,376 Ver notas explicativas y fuentes

Tamaño de la población 2007

haciendo click en Definiciones.

Procesado con Redatam+SP -

CEPAL/CELADE 2008.

# Un Gráfico...

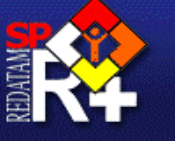

# Sistema de indicadores sobre juventud de El Salvador

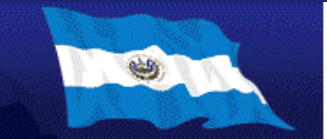

#### \* Portada

#### Características demográficas

- \* Tamaño de la población
- \* Cultura Indígena
- \* Discapacidad
- \* Estado civil

#### Situación educativa

- \* Nivel educativo
- \* Rezago educativo
- \* Analfabetismo

#### Situación socioeconómica

- \* Condición de pobreza
- \* Condición de
- vulnerabilidad
- \* Actividad económica
- \* Tipo de ocupación
- \* Remesas
- Vivienda y hogar
- \* Habitabilidad residencial
- \* Habitabilidad según
- jefatura de hogar
- \* Población según parentesco
- Población según jefatura de hogar

#### Acceso a TIC's

- \* Acceso a computador
- \* Acceso a internet

## Tamaño de la población

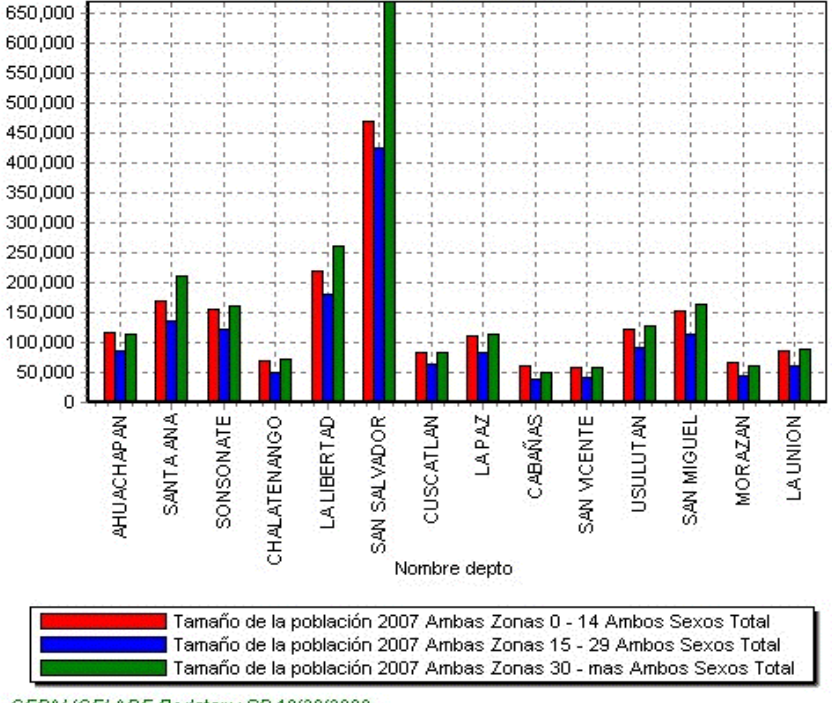

CEPAL/CELADE Redatam+SP 10/30/2008

# Un Mapa...

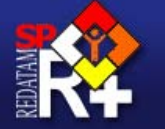

## Sistema de indicadores sobre juventud de El Salvador

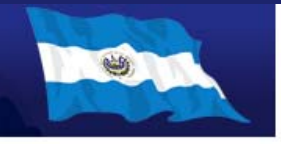

#### Portada

Características demográficas \* Tamaño de la población \* Cultura Indígena \* Discapacidad \* Estado civil

Situación educativa

Nivel educativo
 Rezago educativo

\* Analfabetismo

#### Situación socioeconómica

\* Condición de pobreza

Condición de

- vulnerabilidad \* Actividad económica
- \* Tipo de ocupación

• Remesas

Vivienda y hogar

Habitabilidad residencial

Habitabilidad según

jefatura de hogar

Población según parentesco
 Población según

jefatura de hogar Acceso a TIC's

Acceso a computador
 Acceso a internet

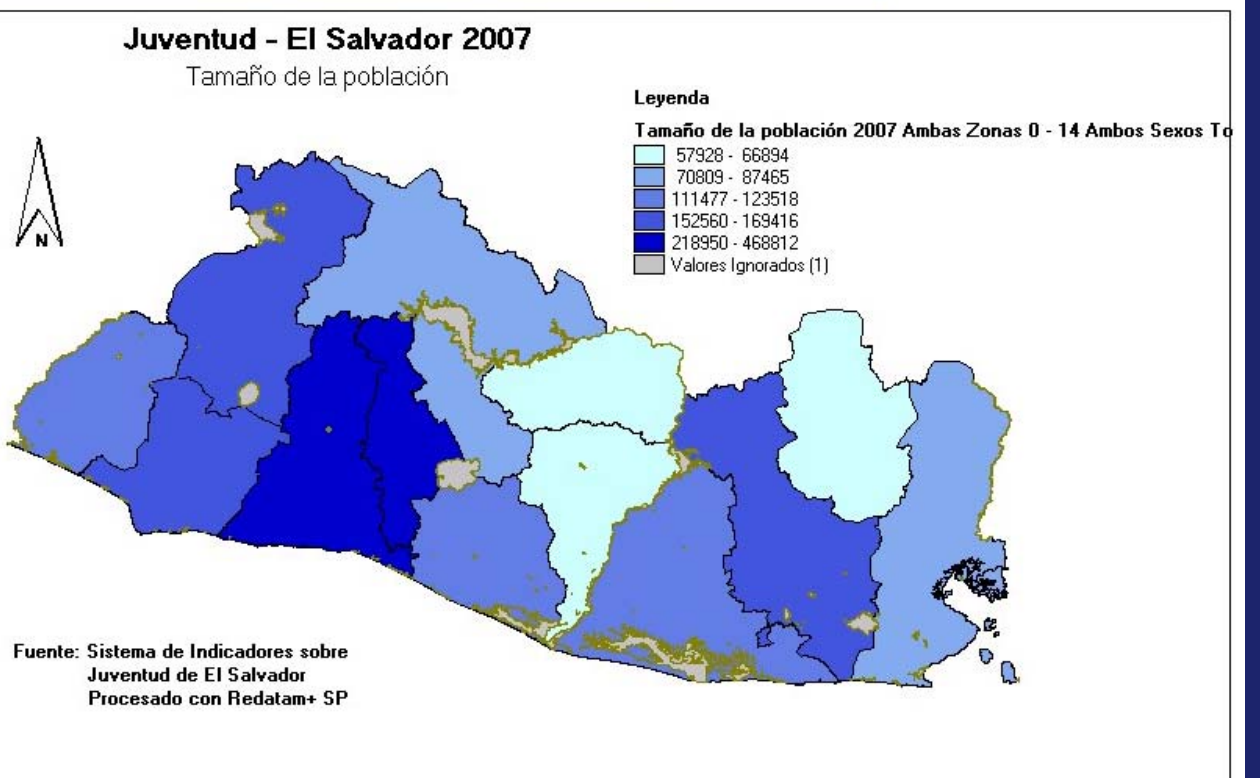

# O un Programa en Sintaxis Redatam+SP

\*

RUNDEF Job

(7=1)ELSE 0

SELECTION ALL

TYPE INTEGER

VALUELABELS

VARLABEL "Año"

DEFINE INDIC.VARIA11

AS RECODE INDIC.INDIC

RANGE 1-1

1 "2007"

(50=1)

(51=2)

(52=3)

(53=4)

(58=5)

(59=6)

ELSE 0

TYPE INTEGER RANGE 1-6

VALUELABELS

DEFINE INDIC.ANCENSOS

AS RECODE INDIC.ANIO

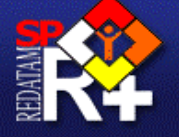

# Sistema de indicadores sobre juventud de El Salvador

Habitabilidad residencial

Habitabilidad residencial (personas)

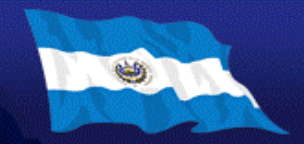

## \* Portada

Características

- demográficas \* Tamaño de la población
- \* Cultura Indígena \* Discapacidad
- \* Estado civil

## Situación educativa

- \* Nivel educativo
- \* Rezago educativo

#### \* Analfabetismo

#### Situación socioeconómica

- \* Condición de pobreza
- \* Condición de vulnerabilidad
- \* Actividad económica
- \* Tipo de ocupación
- \* Remesas

#### Vivienda y hogar

- \* Habitabilidad residencia
- \* Habitabilidad según
- jefatura de hogar
- \* Población según parentes
- \* Población según jefatura de hogar

#### Acceso a TIC's

•

\* Acceso a computador

•

- \* Acceso a internet
- 1 "Con carencias en infraestructura" 2 "Sin carencias en infraestructura"
- 3 "Con déficit en servicios básicos"
- 4 "Sin déficit en servicios básicos"

VARLABEL "Habitabilidad residencial (personas)"

- 5 "Con hacinamiento"
- 6 "Sin hacinamiento"
- Sistema de Indicadores sobre Juventud de El Salvador

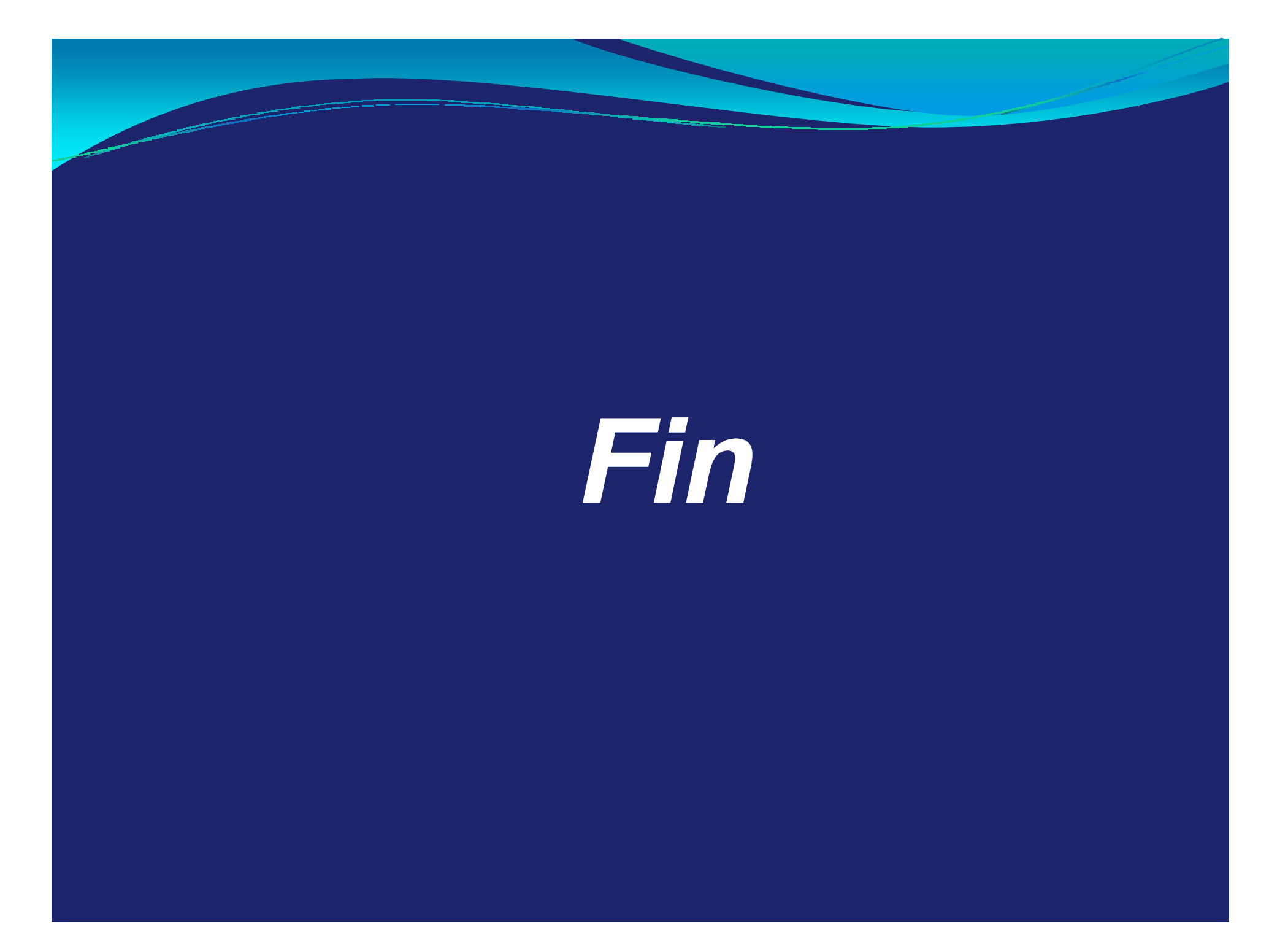